## アプリ登録手順

| ① アプリをインストール<br>下のQRコードを読み取る<br>またはAppStoreまたはGooglePlayで<br>「ライフビジョン」と検索し、アプリを<br>ダウンロードしてください。                                                                                                    | $ \begin{array}{c} \leftarrow & \bigcirc & \bigcirc \\ \hline & \bigcirc & \neg T \square U^{'} U^{'} $ |
|----------------------------------------------------------------------------------------------------|----------------------------------------------------------------------------------------------------|
|                                                                                                    | <ul> <li>koroki be efrova Loc.</li> <li>copyrju be Film</li> <li>cilla do biblio te effortation</li> <li>cilla do biblio te effortation<!--</td--></li></ul>                                                                                                    |
| <ol> <li>② ログイン画面の選択</li> <li>③ こ</li> <li>⑦ ご</li> <li>⑦ ご</li> <li>⑦ ご</li> <li>⑦ ご</li> <li>⑦ ご</li> <li>⑦ ご</li> <li>⑦ ご</li> <li>⑦ ご</li> <li>◎ ご</li> <li>◎ ご</li> <li>◎ ご</li> <li>◎ ご</li> <li>◎ ご</li> <li>◎ ご</li> <li>○ ○ ○ ○ ○ ○ ○ ○ ○ ○ ○ ○ ○ ○ ○ ○ ○ ○ ○</li></ol>                                                                                                    |                                                                                                    |
|                                                                                                    |                                                                                                    |
| (4) わりたりたりたりのりなしまい。 FURE FURE < | 5 DOACCES 5 DOACCES 6 05 05 05 05 05 05 05 05 05 05 05 05 05                                                                                                    |
| 利用規約が表示されるので、内容を確認<br>し、「同意する」を選択してください。                                                                                                    |                                                                                                    |